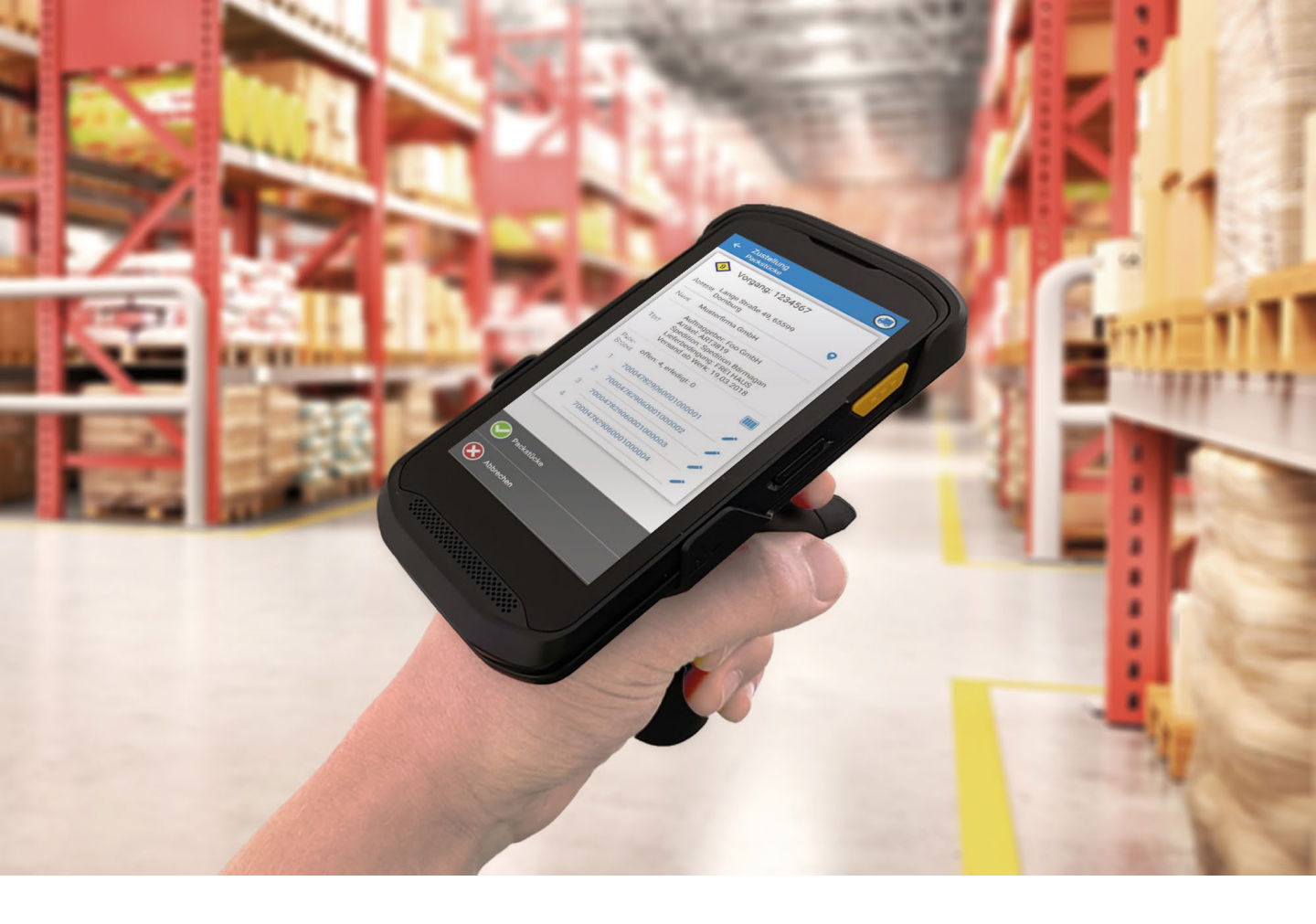

## LOGICS SOFTWARE **CONNECT-TRANSPORT** ZEBRA TC25 – ERSTKONFIGURATION

AUGUST 2019

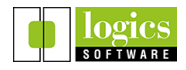

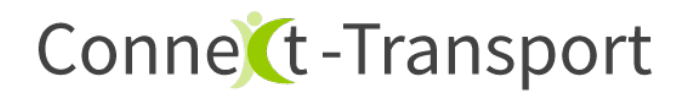

I. Sprache und Google Konto einrichten

Folgen Sie hierzu einfach den Anweisungen auf dem Bildschirm. Sie müssen ein Google Konto einrichten, um Zugriff auf den **Play Store** zu erhalten. Dieser wird benötigt, um die App automatisch zu aktualisieren.

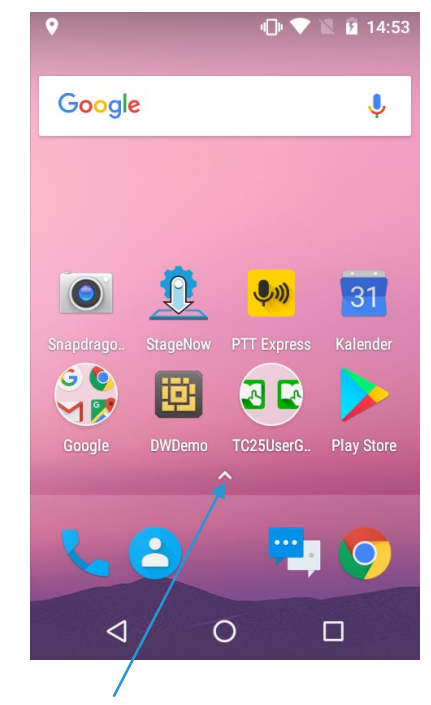

II. Scanner konfigurieren

1. App Drawer öffnen

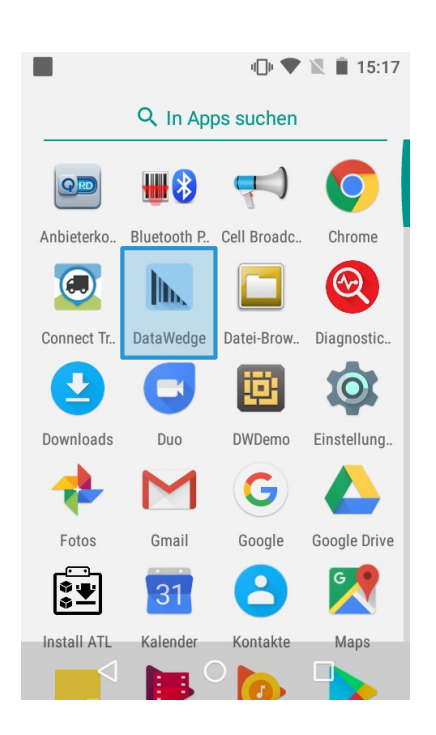

2. App "DataWedge" öffnen

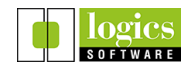

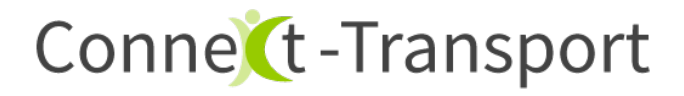

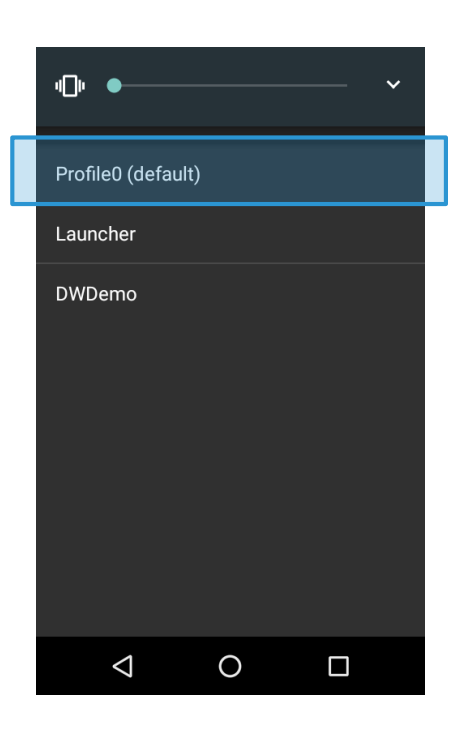

3. "Profile0 (default)" wählen

| 🔲 🖬 👘 💎 🗽 🖹 15:16                                                                                           |  |
|----------------------------------------------------------------------------------------------------|--|
| Profil: Profile0 (default)                                                                                  |  |
| Apply inter character delay for multi  byte characters only                                                 |  |
| <b>Key event delay</b><br>0 ms                                                                              |  |
| Data formatting and ordering<br>UDI/Multibarcode data formatting and<br>ordering for Tastenanschlag-Ausgabe |  |
| Erweiterte Datenformatierung<br>Regelbasierte erweiterte Datenmanipulation<br>Tastenanschlag-Ausgabe        |  |
| Einfache Datenformatierung<br>Präfixe und/oder Suffixe zu den Daten<br>hinzufügen Tastenanschlag-Ausgabe    |  |
| < 0 □                                                                                                    |  |

5. Einfache Datenformatierung auswählen

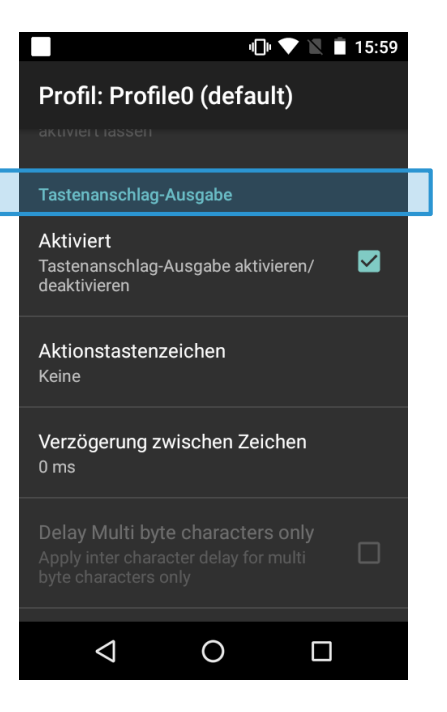

## 4. Scrollen bis "Tastenanschlag-Ausgabe"

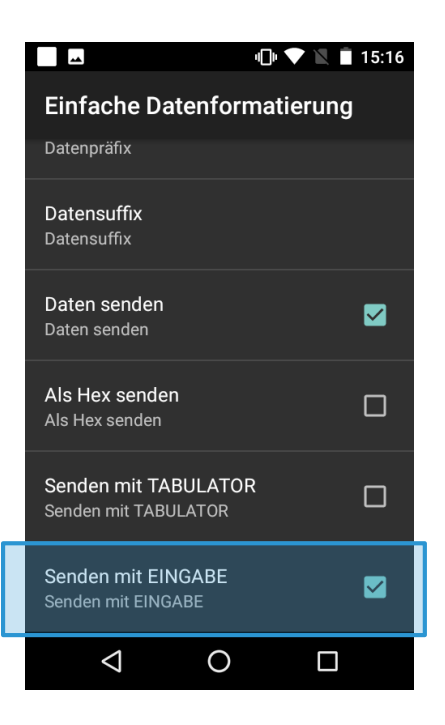

6. Haken setzen bei "Senden mit EINGABE"

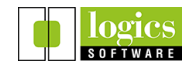

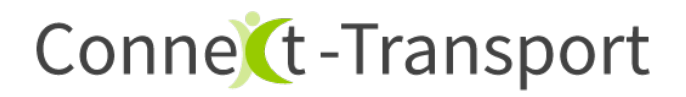

III. Einstellung für Benachrichtigungstöne

Connect-Transport gibt akustische Rückmeldungen während des Scans.

Damit Sie diese hören können, muss die Lautstärke für "**Medien**" eingeschaltet sein.

Gleichzeitig sollten die Töne der Scannerhardware unter "Klingeln lassen" ausgeschaltet werden.

1. Drücken der laut / leiser Taste an der Geräteseite

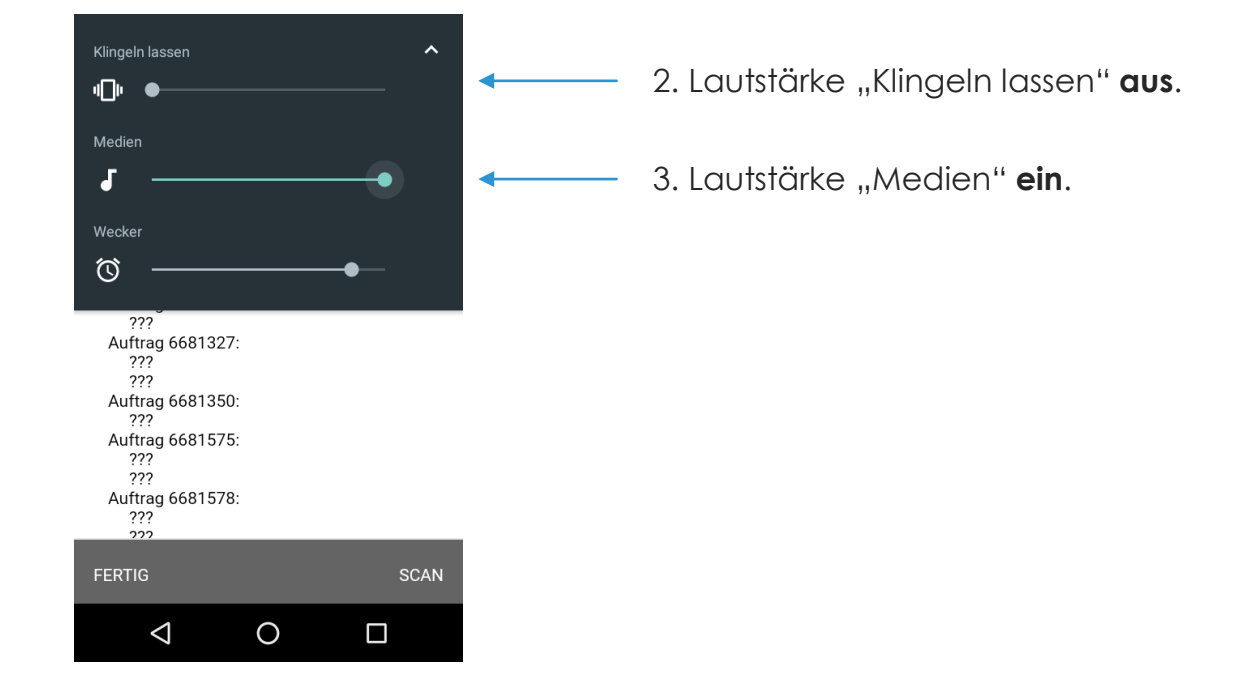

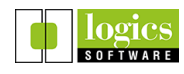